### **Atamis Supplier Response Instructions**

### Introduction

This document explains how to input and submit a response through Atamis, the Health Family eCommercial System.

IMPORTANT: Please read all of this document before preparing you start inputting a response.

### Finding an Opportunity

Opportunities are managed through the "My Proposals and Quotes", "Find Opportunities" and "Message Centre".

| Health Family eCommercial System                                   |                                                                                                    |                                     |                                          |
|--------------------------------------------------------------------|----------------------------------------------------------------------------------------------------|-------------------------------------|------------------------------------------|
| Home                                                               |                                                                                                    |                                     |                                          |
| You have $1$ unread messages. Click $\underline{HERE}$ to view the | ese in the message centre.<br>Welcome to the Supplier Portal. Please select from                     | m one of the following options:     |                                          |
|                                                                    | My Proposais and Quotes                                                                              | <b>Q</b> Find Opportunities         | Message Centre                           |
|                                                                    | View opportunities you have either<br>registered interest in or have been sent<br>by your customers. | Search for opportunities to tender. | View messages you have sent or received. |
|                                                                    | Click Here                                                                                           | Click Here                          | Click Here                               |

### **Find Opportunities**

Select "Find Opportunities" from the supplier home screen. Use the "Sort by:" facility to identify opportunities that you are interested in. Select the bold blue title to select the opportunity.

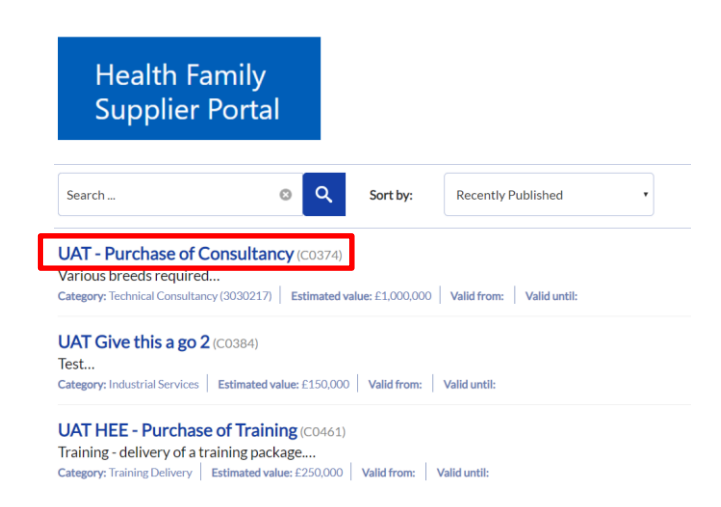

Review opportunity details. If the contract is currently valid, you may access supporting documents and register interest in it.

# UAT - Purchase of Consultancy

| « Back      |                |
|-------------|----------------|
| Register in | View documents |

Once you have registered an interest, the opportunity will appear in "My proposals and quotes"

|                                       | My Proposals and Quotes                                                                              |                            |             |
|---------------------------------------|----------------------------------------------------------------------------------------------------|----------------------------|-------------|
|                                       | View opportunities you have either<br>registered interest in or have been sent<br>by your customers. |                            |             |
|                                       | Click Here                                                                                           |                            |             |
| My Proposals and Quotes               |                                                                                                    |                            |             |
| Show: All •                           |                                                                                                    |                            |             |
| Ref/Title                             | Issued by                                                                                            | Status Closing Date Tit    | ime Remaini |
| C0442 - Running a Training Demo       | DHSC - Workforce                                                                                     | Closed 12/05/2020 12:00 Cl | losed       |
| C0374 - UAT - Purchase of Consultancy | Open 12/06/2020 11:00 <                                                                              | 1 month                    |             |

As you select an opportunity, you can review documents, send clarification messages, submit the response or Decline to respond, if you decide not to participate in the opportunity,

| C0374 - UAT - Purchase of Consultancy                                                     |                                                          |                   |                   |  |  |  |
|-------------------------------------------------------------------------------------------|----------------------------------------------------------|-------------------|-------------------|--|--|--|
| Various breeds required                                                                   |                                                          |                   |                   |  |  |  |
| Deadline for clarification questions:<br>Closing Date/Time [] :<br>Current Date/Time [] : | 12/05/2020 11:00<br>12/06/2020 11:00<br>13/05/2020 13:49 |                   |                   |  |  |  |
| You have Accepted this opportunity and expressed your inter                               | ntion to respond.                                        |                   |                   |  |  |  |
| Documentation Messages Submit                                                             | Decline                                                  |                   |                   |  |  |  |
| Requirements Sections                                                                     | Required Questions Remaining                             | Completion Status | Status            |  |  |  |
| 1. Qualification Envelope                                                                 | 81                                                       | 29%               | Not yet submitted |  |  |  |
| 2. Technical Envelope                                                                     | 7                                                        |                   | Not yet submitted |  |  |  |
| 3. Commercial Envelope                                                                    | 1                                                        |                   | Not yet submitted |  |  |  |

### **Completing a response**

You are able to complete a response through direct input to Atamis, or you can to choose to export questions to excel and complete text responses "offline", before uploading the text responses and then adding requested attachments.

### **Completing a response Offline**

If you'd prefer to work on your responses off-line, you can download the requirements for this section and the responses you've completed so far by clicking Download. Note that Text Area and Attachment type responses are excluded from this download – you need to complete those directly in the system.

| Health Family eCommercial System                                                                                 | Search                                        | Search        |
|----------------------------------------------------------------------------------------------------|-----------------------------------------------|---------------|
| Home                                                                                                    |                                               |               |
| My Proposals and Quotes » C0677 - [ADMIN TEST] Bitesize » 1. Qualification Envelope                              |                                               |               |
| 1. Qualification Envelope Section                                                                                |                                               |               |
| Completion Status 🔃 : 29%                                                                                        |                                               |               |
| lf you prefer, you can also <mark> Work Offline</mark>                                                           |                                               |               |
| Back to Summary                                                                                                  |                                               |               |
|                                                                                                    |                                               |               |
| Requirements                                                                                                    | Heading                                       | Response Type |
| <u>1 A completion instruction document is available in the Documents section of this Project.</u><br>Please revi | SQ Completion Instructions                    | Optional      |
| <u>1.1(a) Please can you provide the full name of the potential supplier submitting the</u><br>information       | Section 1 - Potential supplier<br>information | Required      |

To upload your changes, you must keep exactly the same file format, i.e. CSV file with the same column headings. If you are entering currency values, avoid using pound signs and commas, e.g. enter "1000.00" and not "£1,000.00". Remember to pay attention to any character limits on textual responses. If any responses fail the validation you'll be notified.

|    | А          | В               | С                                        | D         | E         | F        | G              | н           | I              | J          |    |
|----|------------|-----------------|------------------------------------------|-----------|-----------|----------|----------------|-------------|----------------|------------|----|
| 1  | Response I | Requirement Ref | Requirement                              | Requireme | Character | Туре     | Response Field | Picklist Op | Response       |            |    |
| 2  | a0r4J0000  | 1.1(a)          | Please can you provide the full name of  | N/A       | N/A       | Required | Text           |             | TEST           |            |    |
| 3  | a0r4J0000  | 1.1(b) (i)      | Please specify the registered office ad  | N/A       | N/A       | Required | Text           |             | N/A            |            |    |
| 4  | a0r4J0000  | 1.1(b) (ii)     | Registered website address (if not app   | N/A       | N/A       | Required | Text           |             | N/A            |            |    |
| 5  | a0r4J0000  | 1.1(c)          | Please can you specify the trading stat  | N/A       | N/A       | Required | Picklist       | d) other pa | a) public limi | ted compar | ١y |
| 6  | a0r4J0000  | 1.1(d)          | Date of registration in country of origi | N/A       | N/A       | Required | Text           |             | N/A            |            |    |
| 7  | a0r4J0000  | 1.1(e)          | Company registration number (if not a    | N/A       | N/A       | Required | Text           |             |                |            |    |
| 8  | a0r4J0000  | 1.1(f)          | Charity registration number (if not app  | N/A       | N/A       | Required | Text           |             | 123456789      |            |    |
| 9  | a0r4J0000  | 1.1(g)          | Head office DUNS number (if not appl     | N/A       | N/A       | Required | Text           |             |                |            |    |
| 10 | a0r4J0000  | 1.1(h)          | Registered VAT number                    | N/A       | N/A       | Required | Text           |             |                |            |    |
| 11 | a0r4J0000  | 1.1(i) - (i)    | If applicable is your organisation regis | N/A       | N/A       | Optional | Picklist       | N/A No Y    |                |            |    |
| 12 | a0r4J0000  | 1.1(j) - (i)    | Is it a legal requirement in the state w | N/A       | N/A       | Required | Picklist       | No   Yes    | No             |            |    |
| 13 | a0r4J0000  | 1.1(k)          | Trading name(s) that will be used if su  | N/A       | N/A       | Required | Text           |             | N/A            |            |    |

You will be notified if any of your responses fail to upload.

| Health Family eCommercial System                                                                                                    |                                                                                                    | Search                                        | Search           |
|----------------------------------------------------------------------------------------------------|----------------------------------------------------------------------------------------------------|-----------------------------------------------|------------------|
| Home                                                                                                    |                                                                                                    |                                               |                  |
| My Proposals and Quotes » C0677 - [ADMIN TEST] Bitesize » 1.                                                                                                    | Qualification Envelope                                                                                                    |                                               |                  |
| Upload Responses                                                                                                    |                                                                                                    |                                               |                  |
|                                                                                                    | Your responses have been uploaded bu                                                                                               | It please note the following issues:          |                  |
|                                                                                                    | The following responses f                                                                                                    | ailed to save: 4.1 (b)                        |                  |
| To upload responses that you've completed offline, please so<br>as the Download file and that conform to the required Respo<br>Please note that all currency type responses should be form<br>Choose File No file chosen | elect a file saved in CSV format. Note that yo<br>onse Field Type for each response.<br>atted as numbers, without £ signs or comma | u will only be able to upload files tha<br>S. | t use exactly th |

### Completing an online response

If you'd prefer to work on your responses online, you can complete requirements within the system by clicking into the relevant 'Requirement Section'.

|   | Health Family eCommercial System                                                            |                                                          | Search            | Search            |
|---|---------------------------------------------------------------------------------------------|----------------------------------------------------------|-------------------|-------------------|
| ĺ | Home                                                                                        |                                                          |                   |                   |
|   | My Proposals and Quotes = C0677 - [ADMIN TEST] Bitesize                                     |                                                          |                   |                   |
|   | C0677 - [ADMIN TEST] Bitesize                                                               |                                                          |                   |                   |
|   | Bitesize hour                                                                               |                                                          |                   |                   |
|   | Deadline for clarification questions:<br>Closing Date/Time [7] :<br>Current Date/Time [7] : | 25/08/2020 12:00<br>04/09/2020 12:00<br>10/06/2020 15:04 |                   |                   |
|   | You have Accepted this opportunity and expressed your intent                                | ion to respond.                                          |                   |                   |
|   | Documentation Messages Submit                                                               | Decline                                                  |                   |                   |
|   | Requirements Sections                                                                       | Required Questions Remaining                             | Completion Status | Status            |
|   | 1. Qualification Envelope                                                                   | 80                                                       | 30%               | Not yet submitted |
|   | 2. Technical Envelope                                                                       | 6                                                        |                   | Not yet submitted |
|   | 3. Commercial Envelope                                                                      | 1                                                        |                   | Not yet submitted |

Select the relevant question to go into it and provide your response. Responses may be 'Optional', 'Required', or 'No Response'. The flag icon changes colour based on whether you are still required to provide an input. The Indicates that you need to provide an input. Indicates that a response has been provided but not 'Completed' or that a response is optional.

| Health Family eCommercial System                                                                       |                                               | Search        | Search            |
|----------------------------------------------------------------------------------------------------|-----------------------------------------------|---------------|-------------------|
| Home                                                                                                   |                                               |               |                   |
| My Proposals and Quotes = C0677 - (ADMIN TEST) Bitesize = 1. Qualification Envelope                    |                                               |               |                   |
| 1. Qualification Envelope Section                                                                      |                                               |               |                   |
| Completion Status 🔃 : 30%                                                                              |                                               |               |                   |
| If you prefer, you can also <u>Work Offline</u>                                                        |                                               |               |                   |
| Back to Summary                                                                                        |                                               |               |                   |
|                                                                                                    |                                               |               |                   |
| Requirements                                                                                           | Heading                                       | Response Type | Response Status 🔃 |
| 1 A completion instruction document is available in the Documents section of this Project. Please revi | SQ Completion Instructions                    | Optional      | •                 |
| 1.1(a). Please can you provide the full name of the potential supplier submitting the information      | Section 1 - Potential supplier<br>information | Required      | 7                 |
| 1.1(b).(i) Please specify the registered office address (if not applicable please type N/A)            | Section 1 - Potential supplier<br>information | Required      | <del>7</del>      |
| 1.1(b).(ii).Registered website address (if not applicable please type N/A)                             | Section 1 - Potential supplier<br>information | Required      | 7                 |
| 1.1(c). Please can you specify the trading status of your company from the following options:          | Section 1 - Potential supplier                | Required      | -                 |

Input your response and click 'Save' or use the arrows to move to the next requirement. Your input will be saved if you move to the next requirement.

You do not need to check the 'Completed?' checkbox for every response though you are welcome to do so if you would like to flag that response as The system will automatically check any unchecked 'Completed?' boxes when you Submit.

| Health Family eComme              | Health Family eCommercial System               |                 |           | Search | Search | Testing User + |
|-----------------------------------|------------------------------------------------|-----------------|-----------|--------|--------|----------------|
| Home                              |                                                |                 |           |        |        |                |
| My Proposals and Quotes > > 1. Qu | alification Envelope = 1.1(a)                  |                 |           |        |        | >              |
| 1.1(a) Please can you provide the | full name of the potential supplier submitting | the information |           |        |        | ^              |
| Response                          | Sample Limited                                 |                 |           |        |        |                |
| Required / Optional               | Required                                       |                 |           |        |        |                |
| Response Status                   | <b>•</b>                                       |                 |           |        |        |                |
| Completed? 🔃                      |                                                |                 |           |        |        |                |
|                                   |                                                |                 |           |        |        |                |
| <                                 |                                                |                 | Save Back |        |        | >              |

Once you have completed all of the required responses you can Submit your response.

| Health Family eCommercial System                                                          |                                                          | Search Search     |
|-------------------------------------------------------------------------------------------|----------------------------------------------------------|-------------------|
| Home                                                                                      |                                                          |                   |
| My Proposals and Quotes » C0024 - [ADMIN] Coronavirus support                             | for business (Project)                                   |                   |
| C0024 - [ADMIN] Coronavirus support for I                                                 | business (Project)                                       |                   |
| Supplier opportunity to provide support for the government Coran                          | avirus response                                          |                   |
| Deadline for clarification questions:<br>Closing Date/Time [7]:<br>Current Date/Time [7]: | 07/08/2020 12.00<br>21/05/2020 12.00<br>10/06/2020 15.14 |                   |
| You have Accepted this opportunity and expressed your in                                  | ntention to respond.                                     |                   |
| Documentation Messages Submit                                                             | Decline                                                  |                   |
| Requirements Sections                                                                     | Required Questions Remaining                             | Completion Status |
| 1. Qualification Envelope                                                                 | 0                                                        | 100%              |
| 2. Technical Envelope                                                                     | 0                                                        | 100%              |
| 3. Commercial Envelope                                                                    | 0                                                        | 100%              |

## Atamis Helpdesk

Suppliers can contact the Atamis helpdesk at <a href="mailto:support-health@atamis.co.uk">support-health@atamis.co.uk</a> or by calling 0800 9956035 for technical assistance when completing responses.